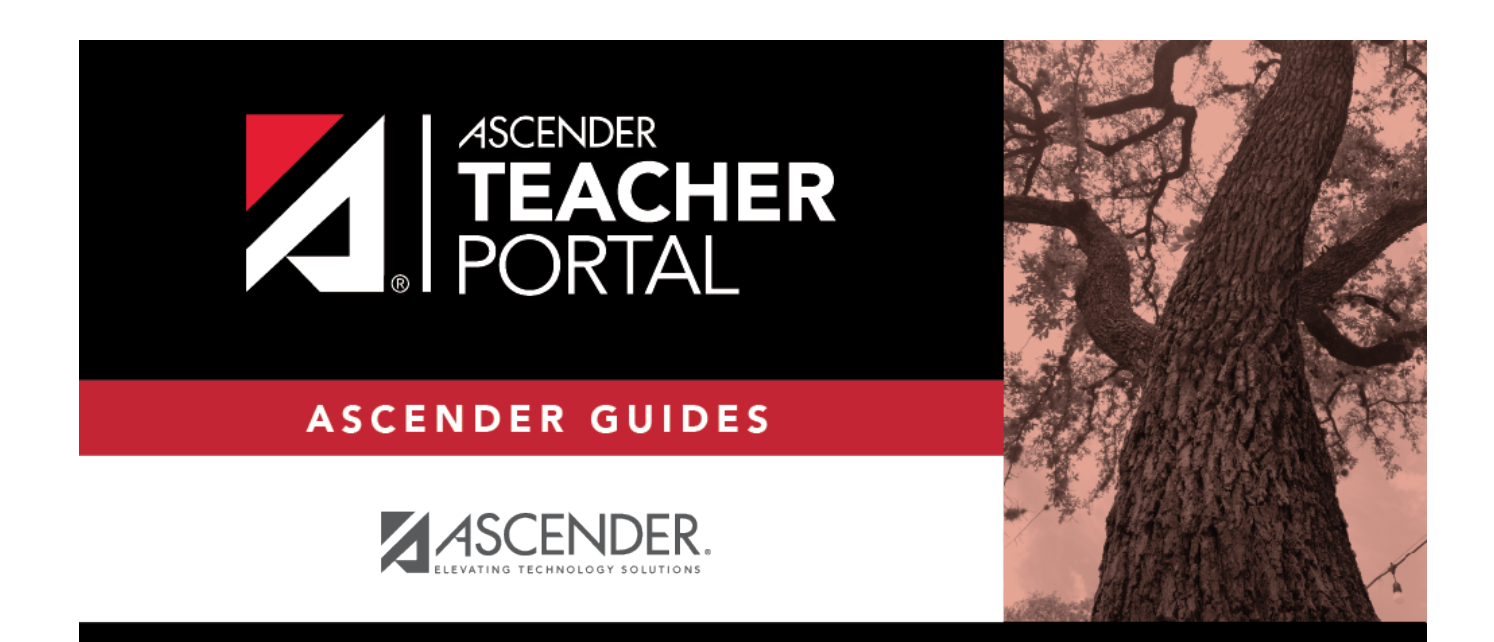

ΤР

## **Print IPR by Average**

ТΡ

### **Table of Contents**

| Print IPR by Average |  | 1 |
|----------------------|--|---|
|----------------------|--|---|

ТΡ

# **Print IPR by Average**

#### Grades > Print IPR by Average

This page allows you to print IPRs for students in all of your courses who have a working cycle average below a specified average.

| Print IPR by Average                                                     |  |
|--------------------------------------------------------------------------|--|
| Select students from all my classes with any class average below: Select |  |
|                                                                          |  |

#### Print data:

□ Select students:

| Select students from all my classes | Type the average. All of your students with a working |  |  |  |
|-------------------------------------|-------------------------------------------------------|--|--|--|
| with any class average below:       | cycle average below this average will be selected.    |  |  |  |

Click Select.

The Print IPR by Average page is displayed allowing you to indicate your printing preferences.

| Print IPR by Average |                                               |                       |                                  |                                  |            |
|----------------------|-----------------------------------------------|-----------------------|----------------------------------|----------------------------------|------------|
| Select s             | udents from all my classes with any class ave | rage below: 70 Selec  | ct<br>9 Show Blank G             | irades Print Se                  | ected IPRs |
| Student              | ID Name                                       | Courses               | All My Classes<br>(Select All 🗹) | Detailed View<br>(Select All 🗌 ) | Language   |
| 992770               | ANZUA, CRYSTAL F                              | ENVIRONMENT SYS: 38.0 | V                                |                                  | English v  |
| 993103               | BRANDON JR, MARIO N                           | ENVIRONMENT SYS: 65.0 | V                                |                                  | English v  |
| 993929               | CASTILLO JR, ALAN H                           | ENVIRONMENT SYS: 37.0 |                                  |                                  | English 🔻  |

1

|        | WOLLER, WONTANA J        | 70.0 |  | 4 | English 🔻 |
|--------|--------------------------|------|--|---|-----------|
| 92811  | NELSON, OLIVIA A         | 75.0 |  | 4 | English 🔻 |
| 92801  | RODRIGUEZ III, ROBERTO D | 60.0 |  | 1 | English 🔻 |
| R-wide | Note (optional)          |      |  |   |           |
|        |                          |      |  |   |           |
|        |                          |      |  |   |           |
|        |                          |      |  |   |           |

| All My<br>Classes | Select to print IPRs for the student for all classes you teach in which the student is enrolled. If selected, the default view for the IPR is the summary view.                                                                                                    |  |  |  |  |  |  |  |
|-------------------|----------------------------------------------------------------------------------------------------|--|--|--|--|--|--|--|
|                   | elect All Select to apply this option to all students in the selected course-section. If selected for any students, you cannot select <b>This Class</b> for the students.                                                                                                    |  |  |  |  |  |  |  |
| Detailed<br>View  | Select to print the detailed IPR. If not selected, the summary IPR is printed.                                                                                                    |  |  |  |  |  |  |  |
|                   | The summary IPR only includes the course name, period, current average, and comments.                                                                                                    |  |  |  |  |  |  |  |
|                   | The detail IPR includes assignments and assignment grades, assignment due dates, posted and calculated average, previously posted cycle averages, comments, grading type, and more.                                                                                                    |  |  |  |  |  |  |  |
|                   | elect All Select to print the detail IPR for all students in the selected course-<br>section.                                                                                                    |  |  |  |  |  |  |  |
| Language          | e For each student, select the language in which to print the IPR.                                                                                                    |  |  |  |  |  |  |  |
|                   | If you select a language other than <i>English</i> , the IPR headings and fields are converted<br>to the selected language; however, the student and course comments are only<br>printed in the selected language if they have been entered in that language in the<br>Student system. User-defined fields are not converted. |  |  |  |  |  |  |  |

| Print Parent                                                                                                    | specific.)                                                        |  |  |
|----------------------------------------------------------------------------------------------------|-------------------------------------------------------------------|--|--|
| Signature Line                                                                                                    | Select to print a parent signature line at the bottom of the IPR. |  |  |
| IPR Wide Note (Optional) Type a note to be displayed on all IPRs selected for printing note will be appended to any notes entered in the <b>Note</b> field on the Comments page (Notes entered on the IPR Comments page are students). |                                                                   |  |  |

#### Click **Print Selected IPRs**.

The Interim Progress Reports page opens. Click **Return to IPR Selection** to return to this page.

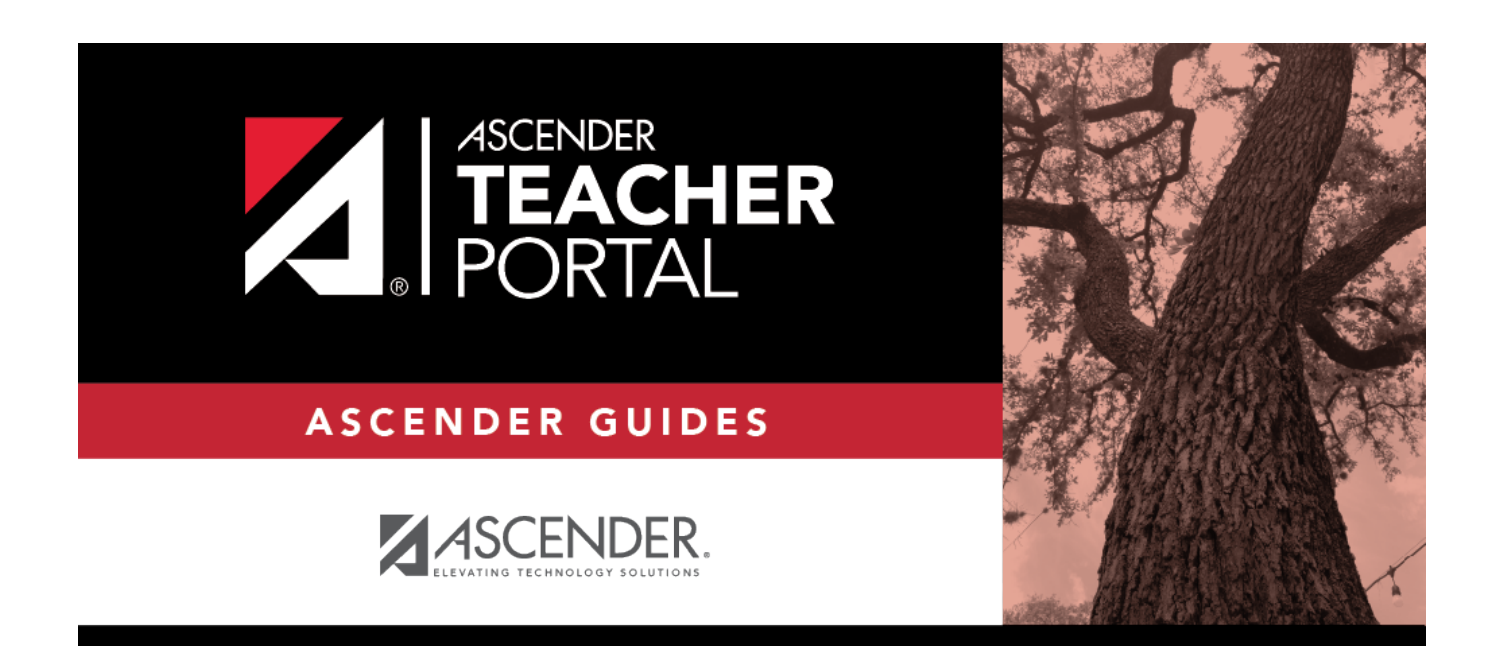

ТΡ

### **Back Cover**